## **∻**<u>Vendor Setup</u>

1. To set up a vendor, select **Home** >> **Setup** >> **Vendor**.

| A New Document Clear All | Home Work              | Schedule          |                     |
|--------------------------|------------------------|-------------------|---------------------|
| CUSTOMER ,               | Vendor Setup           |                   |                     |
| VEHICLE ,                | Vendor ID              | Phone (Sales)     | Vendor Account      |
| SHOP DOCUMENTS           | Name                   | Contact (Sales)   | Sage Account        |
| ACCOUNTS >               | Address                | Fax (Sales)       | Minimum order value |
| REPORTS >                |                        | Email (Sales)     | Payment Terms       |
|                          | 2                      | Phone (Account)   | Order Type          |
| SETUP ,                  | 2                      | Contact (Account) | None                |
| Customer                 | Zip Code               | Fax (Account)     | Notes               |
| Vehicle                  | Lookup                 | Email (Account)   |                     |
| Vendor                   | ·                      |                   |                     |
| Parts                    | Update Cancel Search D | elete Email       |                     |

- 2. Fill in the following Vendor information:
  - <u>Required</u>
    - Vendor ID
      - If this is left blank, an ID will be created automatically.
    - Name

• <u>Highly Recommended</u>: *By completing these fields, the information will appear on future orders and will not have to be entered manually each time.* 

- Address
  - After entering the **Zip Code**, click **Lookup** to automatically add the **City** and **State**.
- Phone (Sales)
- Contact (Sales)
- Email (Sales)
- Order Type

| New Document Clear All | Home Work               | Schedule                            |                     |
|------------------------|-------------------------|-------------------------------------|---------------------|
| CUSTOMER >             | Vendor Setup            |                                     |                     |
| VEHICLE >              | Vendor ID               | Phone (Sales)                       | Vendor Account      |
| SHOP DOCUMENTS         | Name                    | (916) 555-1234<br>Contact (Sales)   | Sage Account        |
| ACCOUNTS >             | ALLDATA V6 Repair       | John Smith<br>Fax (Sales)           | Minimum order value |
| REPORTS >              | 9650 West Taron Drive   | Email (Sales)<br>ismith@alldata.com | Payment Terms       |
|                        |                         | Phone (Account)                     | Order Type          |
| SETUP >                | ELK GROVE<br>CALIFORNIA | Contact (Account)                   | Email PDF           |
| Customer               | Zip Code                | Fax (Account)                       | Notes               |
| Vehicle                | 95757 Lookup            | Email (Account)                     |                     |
| Vendor                 |                         |                                     |                     |
| Parts                  | Update Cancel Search I  | Delete Email                        |                     |

## 3. Click Update.

| New Document Clear All | Home Work                | Schedule           |                     |
|------------------------|--------------------------|--------------------|---------------------|
| CUSTOMER >             | Vendor Setup             |                    |                     |
| VEHICLE ,              | Vendor ID                | Phone (Sales)      | Vendor Account      |
|                        |                          | (916) 555-1234     |                     |
| SHOP DOCUMENTS         | Name                     | Contact (Sales)    | Sage Account        |
|                        | ALLDATA V6 Repair        | John Smith         |                     |
| ACCOUNTS               | Address                  | Fax (Sales)        | Minimum order value |
| REPORTS                | 9650 West Taron Drive    | Email (Sales)      | Payment Terms       |
|                        |                          | jsmith@alldata.com | · · · · · ·         |
| NVENTORY .             | ELK GROVE                | Phone (Account)    | Order Type          |
| SETUP ,                | CLA GROVE                |                    | Email PDF           |
|                        | CALIFORNIA               | Contact (Account)  | Notes               |
| Customer               | Zip Code<br>95757 Lookup | Fax (Account)      |                     |
| Vehicle                |                          | Email (Account)    |                     |
| Vendor                 |                          |                    |                     |
| Parts                  | Update Cancel Search     | Delete Email       |                     |
|                        |                          |                    |                     |

## Online Parts Catalog Setup

1. Click Setup >> User Options >> Catalog/E-Business.

| New Document Clear All | Home Work              |
|------------------------|------------------------|
| CUSTOMER               | User Options & Settir  |
| VEHICLE                | •                      |
| SHOP DOCUMENTS         | Options Home           |
| ACCOUNTS               | Emailing               |
| DEDODTS                | Printing               |
| REPORTS                | ····Company Info       |
| INVENTORY              | • Schedule             |
| SETUD                  | ··· Document Footer    |
| SCIUP                  | Reminder Types         |
| Customer               | ····Messages           |
| Vehicle                | Access Control         |
|                        | Housekeeping           |
| Vendor                 | Pricing                |
| Parts                  |                        |
| Parts Inventory Import | Opening Balances       |
| Tires                  | Shop Supplies          |
| Tire Settings          | Invoice History Export |
| Labor                  | QuickBooks             |
| Labor                  | Catalog / E-Business   |
| Custom Jobs            | Intuit Demandforce     |
| User Options           | ····myCARFAX           |
| Codes                  | ··· MechanicNet        |
| Change Password        | Update Cancel          |

2. Select Vendor >> select a Catalog.

## For Vendor – Select Fast Undercar

For Catalog – Select Nexpart

| - Catalog / | F-Business |
|-------------|------------|
| Catalog /   | E Business |
|             |            |
| AutoZone    | Settings   |
|             |            |
|             |            |
| PIN         | 678027     |
| Paceword    | 678027     |
| Passworu    | 0/002/     |
|             |            |
|             |            |
| C           |            |
| Select ver  |            |
|             | 2          |
| Catalog     |            |
| Catalog     |            |
|             |            |
|             |            |

3. Fill in the catalog credentials >> click **Update**.

| Catalog / E-Business |
|----------------------|
| AutoZone Settings    |
| PIN                  |
| Password             |
|                      |
| Select Vendor IMC V  |
| Catalog IMC V        |
| Catalog IMC          |
| Usemame              |
| Password             |
| StoreID              |
| Account No           |
| Undata Dalata        |
| Opuate Delete        |

4. The vendor and catalog are now linked. They can be updated by selecting **Edit** or **Delete**.

• <u>Note</u>: Deleting a CATALOG will not delete the VENDOR.

| _      |
|--------|
| Delete |
| ×      |
|        |
|        |
|        |
|        |